#### SIIII PENDAFTARAN PERNIAGAAN & MAKILIMAT PERNIAGAAN

| zbíz                                                                                                  |                    | HOME                                                                                            | SINESS SERVICES V MY PAYMENT HISTORY O'                                                  | THER SERVICES 🗸 USER PROFILE | PUTER JRIS BINTI MU                                                                          |  |
|----------------------------------------------------------------------------------------------------|--------------------|-------------------------------------------------------------------------------------------------|------------------------------------------------------------------------------------------|------------------------------|----------------------------------------------------------------------------------------------|--|
| wal Service Business                                                                                  |                    | Business Repatration                                                                            | Business Changes                                                                         | Business Termination         |                                                                                              |  |
| al By Owner New Busin<br>al By Person Responsible Registratii<br>al Stratue / Liketow 2000 Devietable |                    | New Business Registration<br>Registration Partner Verification<br>Benietration Status / History | s Registration New Business Changes<br>Partner Verification Changes Partner Verification |                              | New Business Termination<br>Termination Partner Verification<br>Termination Status / Mintory |  |
| EzB                                                                                                   | iz<br>t In Process | 3<br>Query Approv                                                                               | red/Reject Cancel Incen                                                                  | tive                         | and 1                                                                                        |  |
| Ref                                                                                                   | . No               | Business Name                                                                                   | Status                                                                                   | Update Date                  | Action                                                                                       |  |
| EB-<br>A20                                                                                            |                    |                                                                                                 | Approved                                                                                 | 25/09/2019<br>04:06:18 PM    | 2 4                                                                                          |  |
| Fees & D                                                                                              | eclaration         |                                                                                                 |                                                                                          |                              |                                                                                              |  |
| No                                                                                                    | Payment Typ        | oe Item                                                                                         |                                                                                          |                              | Total (RM)                                                                                   |  |
| 1                                                                                                    | OS REGISTRATION OF |                                                                                                 | ION OF BUSINESS (TRADE NAME                                                              | )                            | 60.00                                                                                        |  |
| 2                                                                                                    | SR                 | BUSINESS I                                                                                      | NFO                                                                                      |                              | 10.00                                                                                        |  |
|                                                                                                    |                    | $\frown$                                                                                        | Tota                                                                                     | l (exclude GST)              | 70.00                                                                                        |  |
|                                                                                                    |                    | (5)                                                                                             | (6)                                                                                      | GST payable                  | 0.00                                                                                         |  |
|                                                                                                    |                    | Ĭ                                                                                               | Total A                                                                                  | mount Payable                | 70.00                                                                                        |  |
|                                                                                                    | ad Borang A        | Download Certificate                                                                            | Download Business Info                                                                   | Buy CTC Certificate          |                                                                                              |  |
| Downlo                                                                                                |                    |                                                                                                 |                                                                                          |                              |                                                                                              |  |

LANGKAH-LANGKAH MENDAPATKAN SIJIL PENDAFTARAN & MAKLUMAT PERNIAGAAN:

- 1. Klik My Business Services
- 2. Klik Renewal Status / History, Registration Status / History, Changes Status / History, Termination Status / History
- 3. Klik Approved / Reject
- Klik Action 4.
- Klik Download Certificate 5.
- 6. Klik Download Business Info

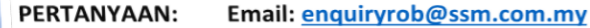

Tel: 03-7721 4000

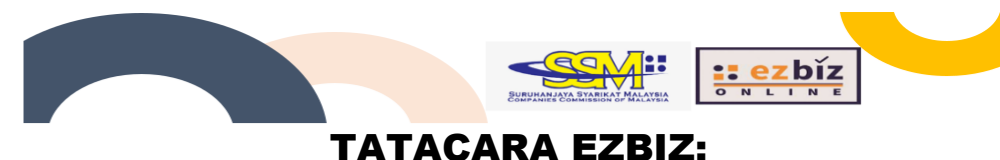

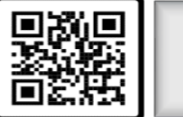

# Log Masuk Portal Ezbiz https://ezbiz.ssm.com.my/

### Mendaftar Akaun Pengguna Ezbiz Melalui Panggilan Video

Klik New User Registration & isikan semua maklumat ke dalam borang yang disediakan. Selepas selesai tekan "Save". Sila lampirkan salinan Kad Pengenalan, gambar pemohon bersama kad pengenalan & lain dokumen rasmi seperti lesen memandu Passport / Sijil lahir dan lain-lain dokumen rasmi atas nama sendiri. Seterusnya buat janji temu dalam masa 3 hari dari Tarikh permohonan.

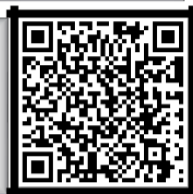

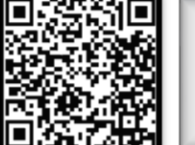

#### Pendaftaran Perniagaan Baru

Perniagaan boleh didaftarkan dengan menggunakan :

- i. Nama Tred: Kedai Makan Jamiah RM 60 setahun
  - Nama Sendiri: Lee Mei Yi, Kuben A/L Krishnan RM 30 setahun

# Perubahan Maklumat Perniagaan

Perubahan maklumat perniagaan yang boleh didaftarkan adalah :

- Perubahan Alamat Perniagaan i.
- ii. Perubahan Jenis Perniagaan
- iii. Perubahan Maklumat Cawangan

ii.

Perubahan Maklumat Pemilikan iv. (Kemasukan/Tarikdiri/Kematian Rakankongsi)

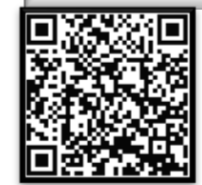

## Pendaftaran Penamatan Perniagaan

Penamatan perniagaan boleh didaftarkan atas sebab-sebab berikut:

- i. Berhenti berniaga
- ii. Muflis / Bankrup / Perintah Mahkamah

#### Pembaharuan Perniagaan

- i. Nama Tred: Kedai Makan Jamiah, (RM 60 setahun)
- ii. Nama Sendiri: Lee Mei Yi, Kuben A/L Krishna (RM30 setahun)
- iii. Maklumat Perniagaan RM 10

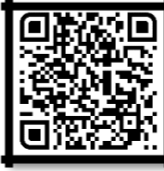

### Video Berkaitan

Tatacara Mengaktifkan ID EZbiz / Pendaftaran Perniagaan Baru / Pembaharuan Perniagaan / Perubahan Perniagaan / Penamatan Perniagaan.

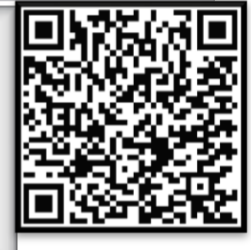

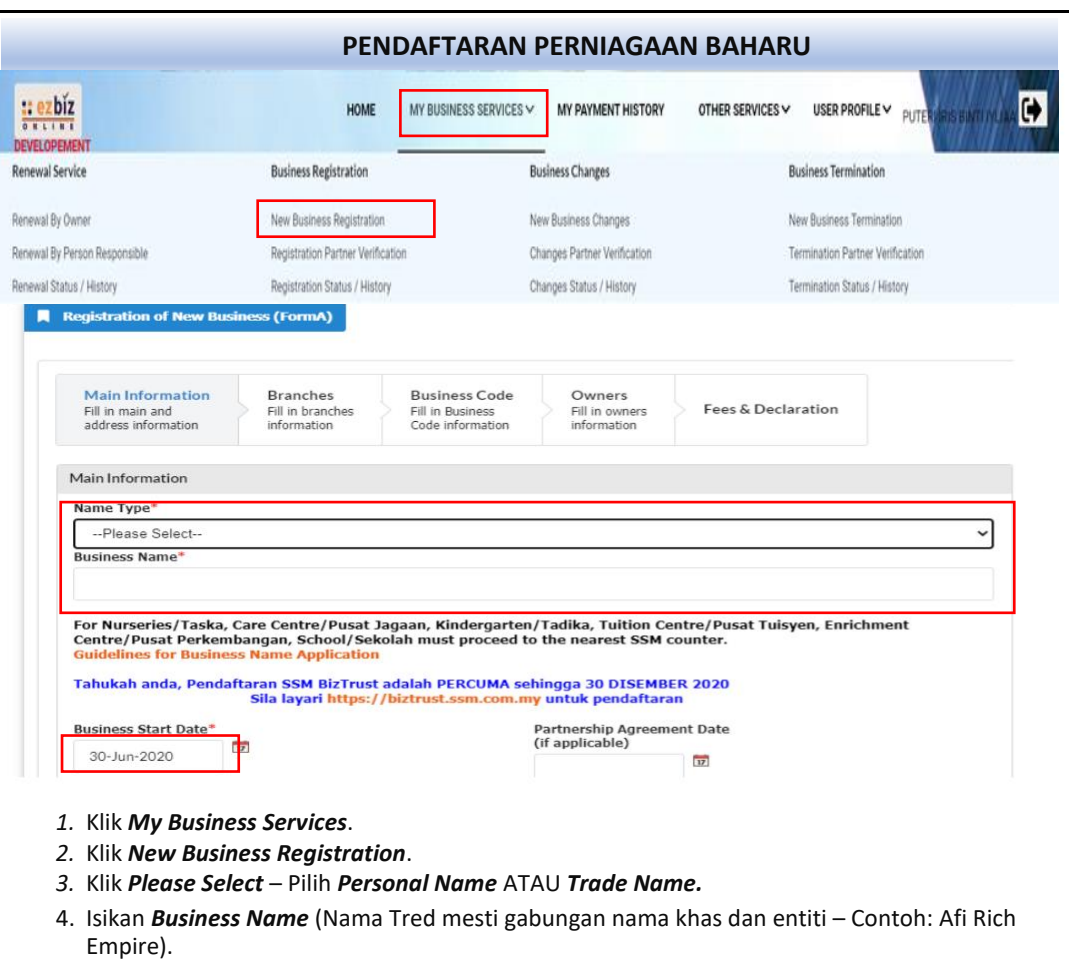

- 5. Isikan *Business Start Date* (Tarikh masa depan tidak dibenarkan) & *Partnership Agreement Date* (jika ada sahaja).
- Teruskan dengan mengisi item bertanda *asterisk* berwarna oren "\*" dan pilih *'Has Branch(es)'* > *No* (Jika tiada cawangan) ATAU *'Has Branch(es)'* > *Yes* (Jika ada cawangan).
- Business Code: Sila klik Add Business Code dan masukkan kata kunci seperti 'Construction', 'Makanan' atau mana-mana bidang berkaitan perniagaan utama anda. Pilih sekurang-kurangnya satu (1) kod perniagaan. Pastikan anda mengisi jenis perniagaan pada ruangan Business Information.
- 8. Maklumat tambahan bagi Perkongsian (sebelum meneruskan pembayaran): Sekiranya anda mempunyai rakan kongsi, isikan nombor Mykad dan maklumat rakan kongsi. Kemudian, klik Update dan pergi ke halaman seterusnya. Rakan kongsi mesti log masuk ke akaun Ezbiz mereka dan pergi ke My Business Services > Registration Partner Verification > butang Pen & Kertas > klik ikon '+' dan klik 'OK'. Log keluar selepas selesai.
- 9. Pada halaman terakhir, tandakan *check box* dan klik **Preview**. Teruskan dengan **Submit Payment** dan pilih **Pay Online**.
- 10. Sila buat bayaran menggunakan kad debit/kredit atau perbankan online.

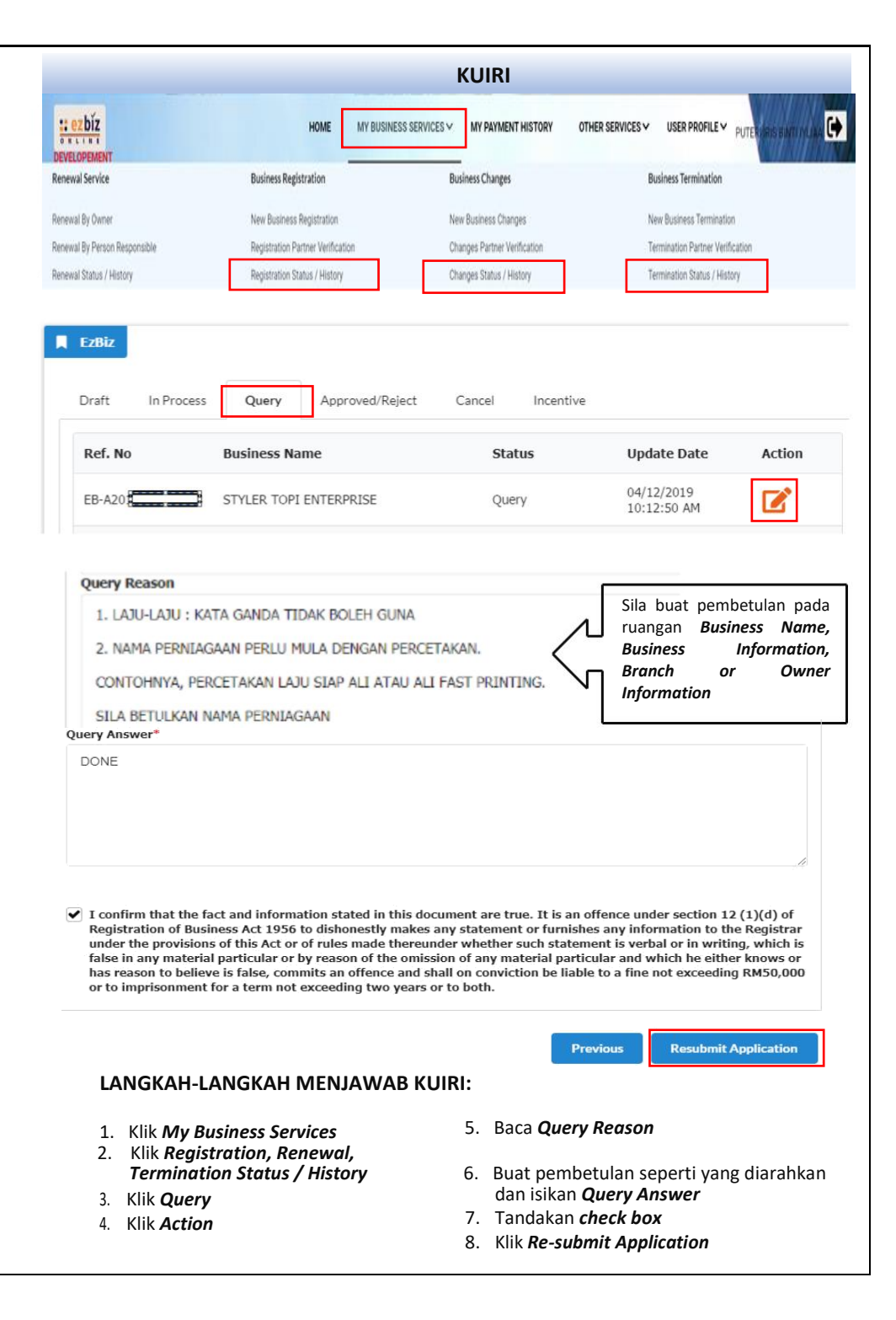